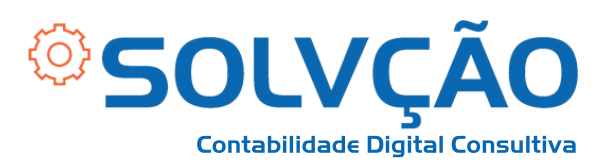

## Como emitir GPS Contribuinte Individual

Passo a Passo

### **1 - ACESSE:** <u>Link (clique aqui)</u>

2 - Selecionar o *módulo* que você se insere, de <u>acordo com</u> <u>a data da sua filiação ao INSS</u>, se antes de 29/11/1999 ou depois.

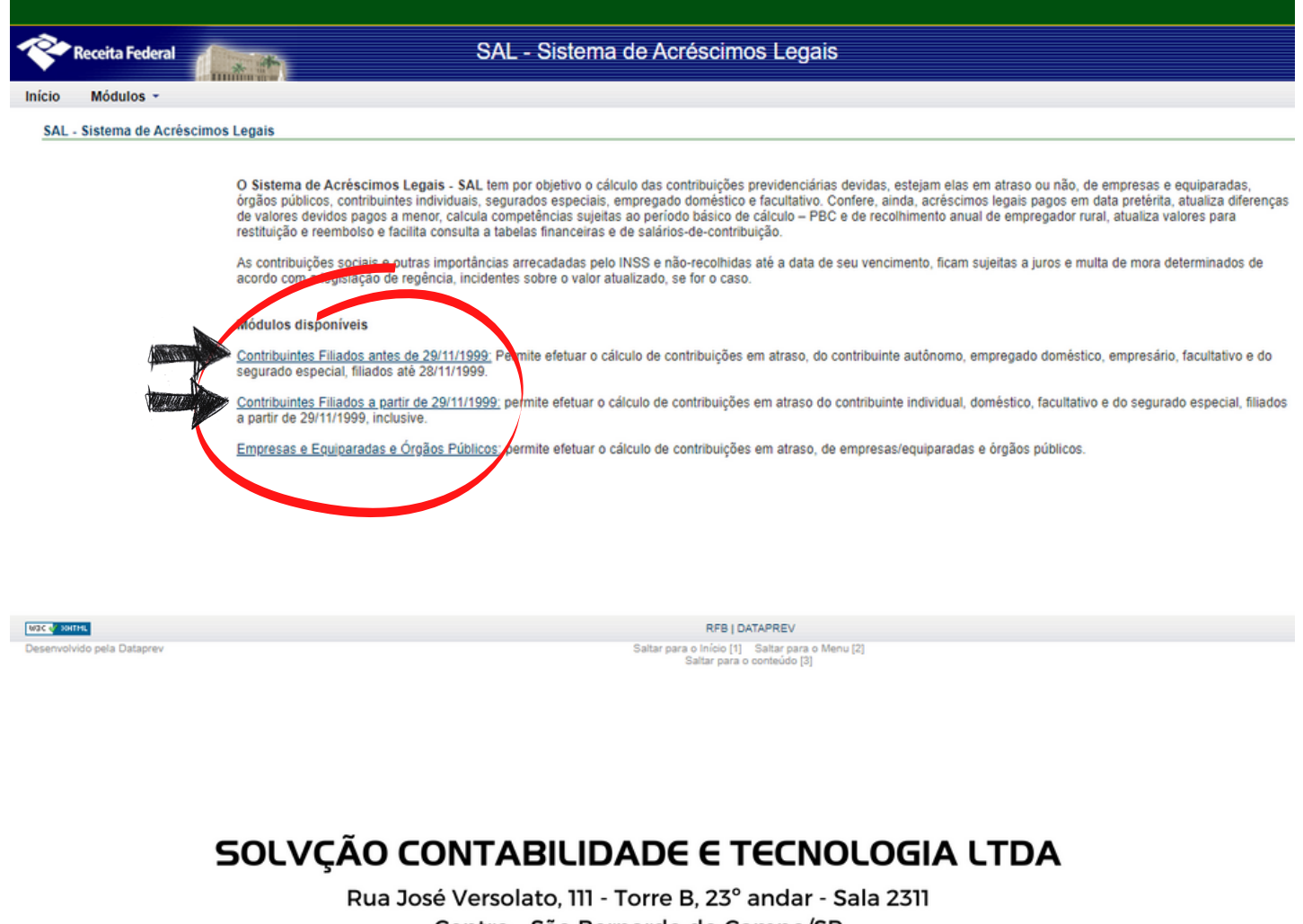

Centro - São Bernardo do Campo/SP

🔇 (11) 4858-4084

(11) 95050-1217

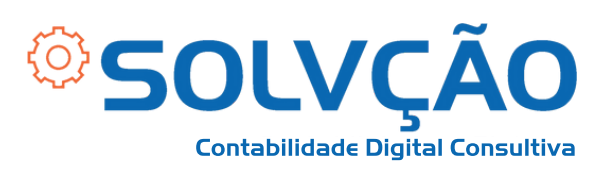

# 3 - Informar a categoria Contribuinte individual (Autônomos) e o seu número do NIT/PIS/PASEP.

| Receita Federal                                                                                                    | SAL - Sistema de Acréscimos Legais                                               |                          |
|----------------------------------------------------------------------------------------------------|----------------------------------------------------------------------------------|--------------------------|
| Módulos -<br>álculo de Contribuições Filiador a partir de 29:11/199<br>los campos precedidos com asterisco(*) são de preenchir<br>Cálculo *Categoria: Combu<br>Dados do Contribuição<br>Captcha | Opções & Cálculo ento obrigatóx te individual      NIT/PIS/PASEP: 123.456.7890-0 | Data Cálculo: 24/09/2021 |
|                                                                                                    | Digiti                                                                           | e o texto acima:         |

4 - Verifique se as suas informações pessoais estão corretas e clique em "CONFIRMAR".

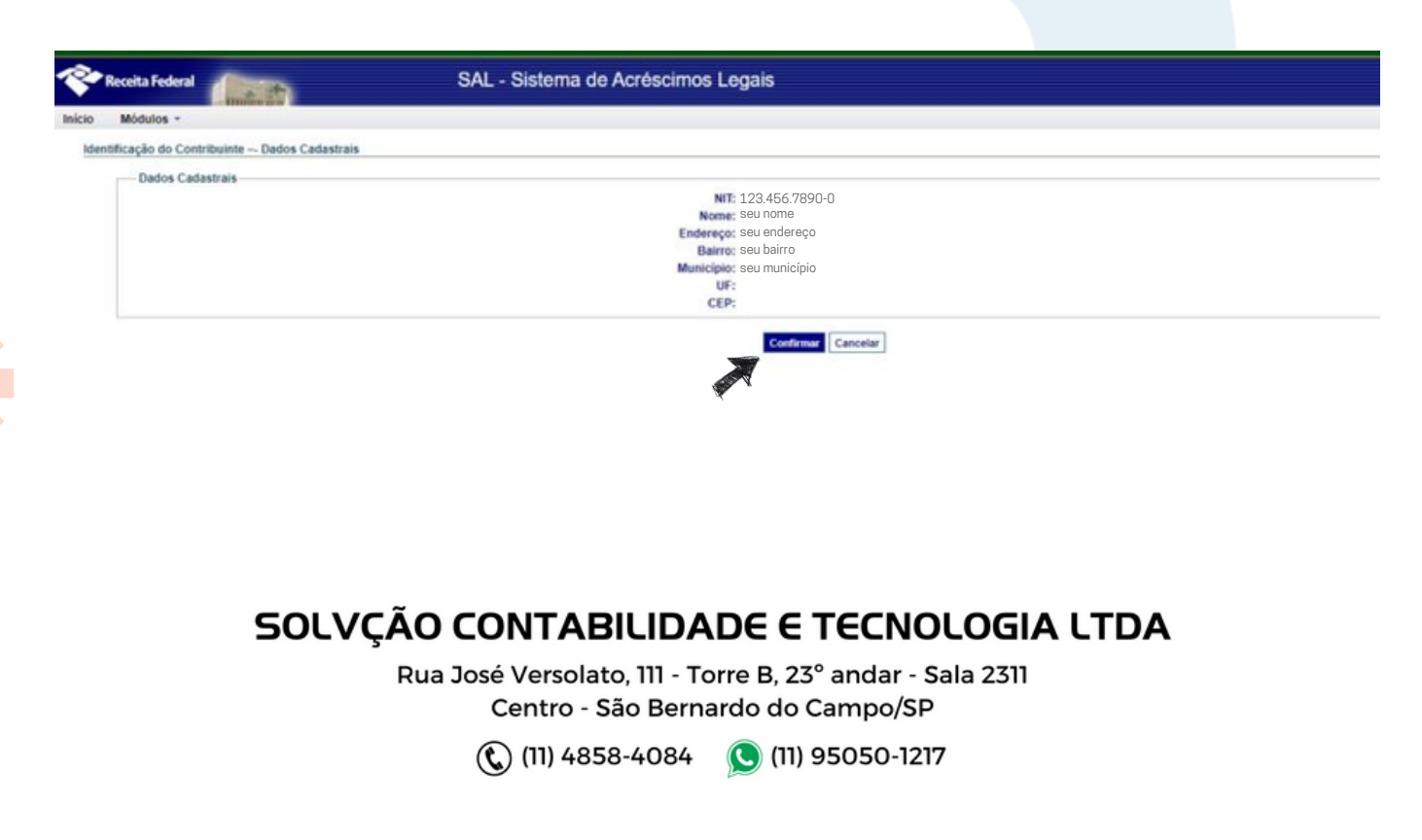

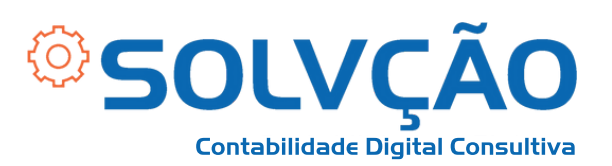

# 5- Informe a competência e o salário de contribuição e selecione o código de pagamento 1007 – Contribuinte individual mensal.

Cálculo de Contribuições Filiados a partir de 29/11/1999 - Dados de Cálculo por Salário Os campos precedidos com asterisco(\*) são de preenchimento obrigatório

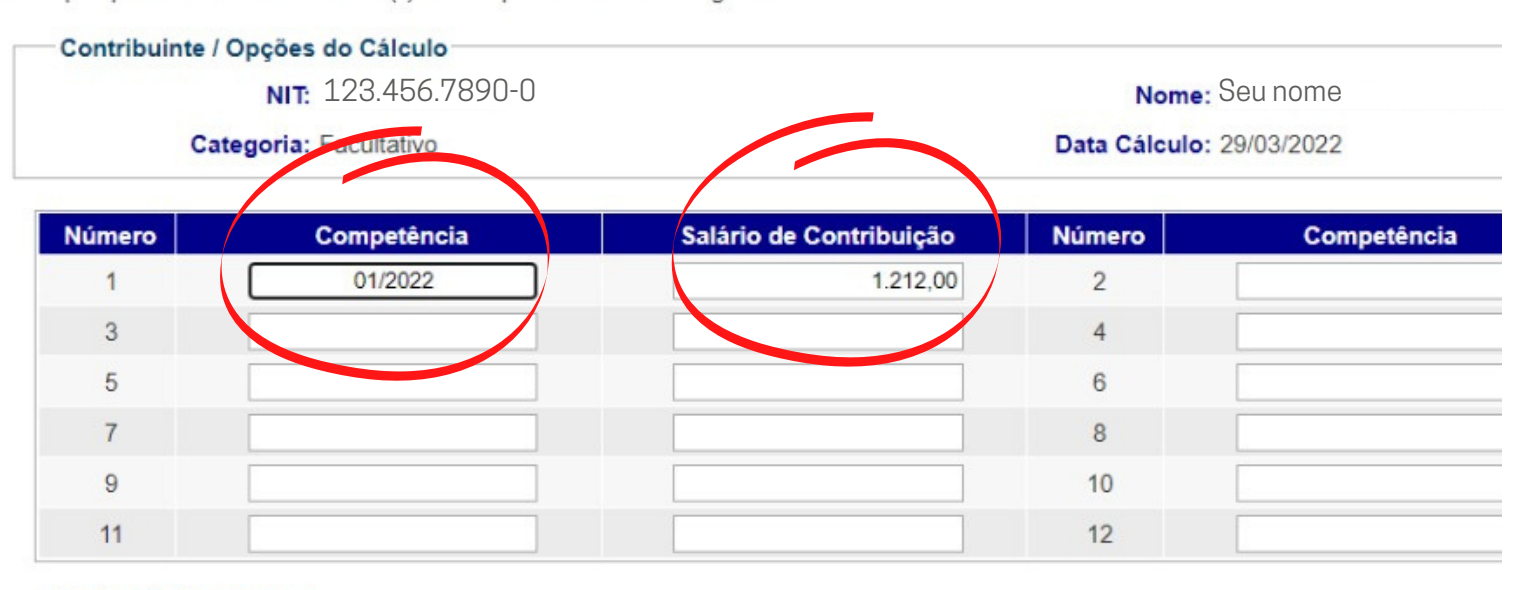

#### Dados de Pagamento

| * Data Pagamento: 29/03/ | 2022 |                    |  |
|--------------------------|------|--------------------|--|
|                          |      |                    |  |
|                          |      |                    |  |
|                          |      | Confirmar Cancelar |  |
|                          |      |                    |  |
|                          |      |                    |  |
|                          |      |                    |  |

#### SOLVÇÃO CONTABILIDADE E TECNOLOGIA LTDA

Rua José Versolato, 111 - Torre B, 23° andar - Sala 2311 Centro - São Bernardo do Campo/SP

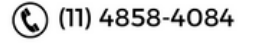

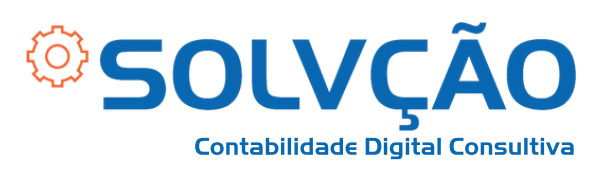

# 6 - Selecione a Competência, verifique os valores e clique em *Gera<mark>r Guia.</mark>*

|                                                                                  | Receita Federal            |                                            |                           | SAL - Sistema   | de Acréscimos | s Legais    |       |
|----------------------------------------------------------------------------------|----------------------------|--------------------------------------------|---------------------------|-----------------|---------------|-------------|-------|
| nicio                                                                            | Módulos 👻                  |                                            |                           |                 |               |             |       |
| Cálcul                                                                           | o de Contribuições Filiado | s a partir de                              | 29/11/1999 - Relatório Di | scriminativo    |               |             |       |
| Contribuinte / Opções do Cálculo<br>NIT: 123.456.7890-0<br>Categoria: INDIVIDUAL |                            | Nome: Seu nome<br>Data Cálculo: 29/03/2022 |                           |                 |               |             |       |
|                                                                                  | - Seleção de eompetências  |                                            |                           |                 |               |             |       |
|                                                                                  | Comp                       | etência                                    | Valor Contribuição        | Valor Corrigido | Valor Juros   | Valor Multa | Total |
|                                                                                  | Т                          | otal                                       |                           |                 |               |             |       |
|                                                                                  | Marcar Todos Desn          | narcar Todos                               |                           |                 |               |             |       |
|                                                                                  |                            |                                            |                           | Gerar GPS Vo    | Itar Cancelar |             |       |

Ao clicar em "GERAR GPS", será aberto um documento em .PDF, que você pode imprimir ou copiar o código para pagamento pela internet.

## A PARTIR DESSA DATA, VOCÊ TEM ATÉ O DIA 15 DO MÊS SEGUINTE PARA PAGAR.

SOLVÇÃO CONTABILIDADE E TECNOLOGIA LTDA

Rua José Versolato, 111 - Torre B, 23° andar - Sala 2311 Centro - São Bernardo do Campo/SP

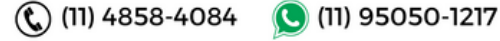